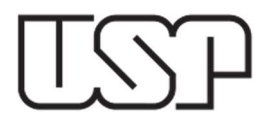

# ESCRITURAÇÃO FISCAL DIGITAL DE RETENÇÕES E OUTRAS INFORMAÇÕES FISCAIS

# (EFD-REINF)

# PASSO A PASSO PARA REGISTRO DAS LIQUIDAÇÕES E NOTAS FISCAIS

Publicado em 19/08/2022

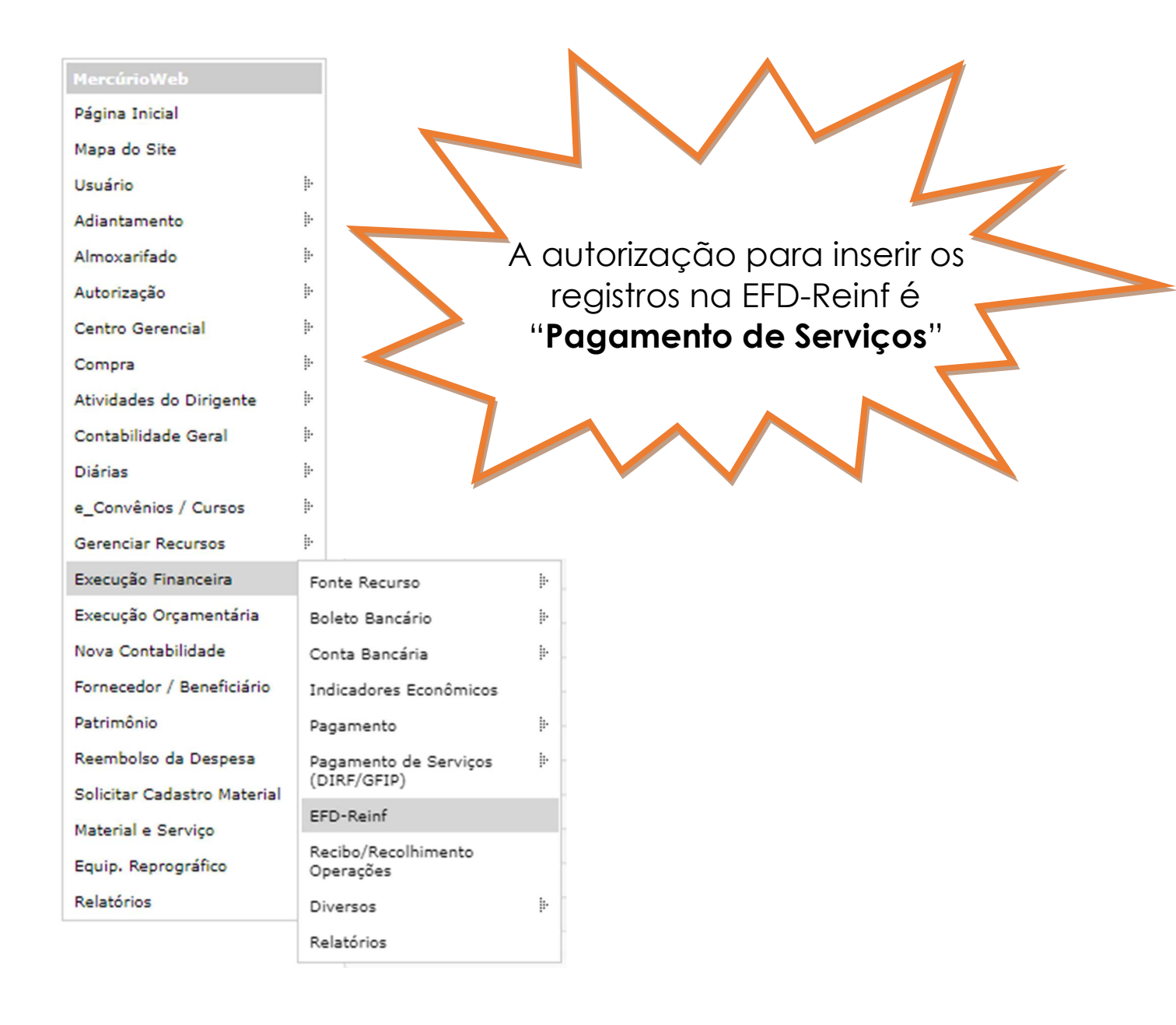

1. Acesse: MercúrioWeb > Execução Financeira > EFD-Reinf

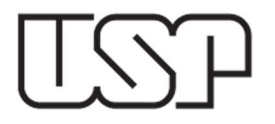

## Aparecerá a seguinte tela:

| -Reinf<br>Carregar Liquidação Mercúrio | Listar registros carregados |
|----------------------------------------|-----------------------------|
|                                        |                             |
| Carregar/Listar                        |                             |
| Liquidação                             | (aaaa)                      |
| (1)                                    | Carregar                    |
|                                        |                             |
|                                        |                             |

2. Inserir o número e ano da liquidação e clicar em CARREGAR (1).

3. Após carregadas as liquidações, acessar a aba LISTAR REGISTROS CARREGADOS (2), selecionar a Competência (3), a UNIDADE DE DESPESA (4) e clicar em LISTAR (5). Serão listadas todas as liquidações já carregadas.

| D-Rein | f        |        |                    |           | (2)                        |                         |               |                    |          |                  |              |
|--------|----------|--------|--------------------|-----------|----------------------------|-------------------------|---------------|--------------------|----------|------------------|--------------|
| Carro  | egar l   | Liquid | dação Mercúrio     | Lista     | r registros carregado      | 5                       |               |                    |          |                  |              |
| ou     |          | U      | iquidação          |           | / (aaaa)                   |                         |               |                    |          |                  |              |
|        |          | Com    | petência: 08/20    | 22        | (mm/aaaa) <mark>(3)</mark> |                         |               |                    |          |                  |              |
|        |          |        | Situação: - selec  | tione -   | ~                          |                         |               |                    |          |                  |              |
| L      | Jnidad   | de de  | Despesa: 93 - P    | RCEU - I  | Pró-Reitoria de Cultura    | a e Extensão Universita | iria 🗸 🗸      | 4)                 |          |                  |              |
|        |          |        | (5) Lista          | •         |                            |                         |               |                    |          |                  |              |
| Liber  | ação L   | Jnidad | de para Envio à El | D-Reinf   |                            |                         |               |                    |          |                  |              |
| Reg    | istros   | s carr | egados para en     | vio ao E  | DF-Reinf evento R-20       | 10                      |               |                    |          |                  |              |
|        |          |        | Liberação Uni      | dade      | Devolução Reitoria         | Liberação Reitoria      | Recibo        | Ocorrência Retorno | Pr<br>Ap | eríodo<br>uração | Liquidação 🖕 |
|        |          |        |                    |           |                            |                         |               |                    |          |                  |              |
| 1      |          | t      |                    |           |                            |                         |               |                    | 04       | 8/2022           | 202203886720 |
| 2      |          | 1 -    |                    |           |                            |                         |               |                    | 01       | 8/2022           | 202203880994 |
|        |          |        | Perío<br>Apura     | do<br>ção | Nota Fiscal/Fatur          | a Data Fatura           | Valor Fatura  | INSS               |          | Base (           | Cálculo INSS |
|        |          |        | 1 08/20            | 22        | 4069/-                     | 07/08/2022              | 2.412,99      | 265,42             |          | 2                | .412,99      |
|        |          |        |                    |           |                            |                         | 2.412,99      | 265,42             |          | 2                | .412,99      |
|        |          |        | Detalhamen         | to da Not | ta Fiscal/Fatura           | 14                      | <4 >> >i 10 V |                    |          |                  |              |
| 1      | <b>m</b> | ¢      | n                  |           |                            |                         |               |                    |          |                  |              |

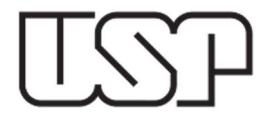

4. Para indicar se a nota fiscal se refere a uma obra de construção civil, deverá selecionar um **REGISTRO** (6) e em seguida clicar em **ALTERAR INDICATIVO DE OBRA** (7).

|               | egar   | Liqui  | dação Mercúrio                                                                 | star registros carregado                                                      | s           |                           |     |                                                      |                                       |                                                                                    |                                                                                                    |
|---------------|--------|--------|--------------------------------------------------------------------------------|-------------------------------------------------------------------------------|-------------|---------------------------|-----|------------------------------------------------------|---------------------------------------|------------------------------------------------------------------------------------|----------------------------------------------------------------------------------------------------|
|               |        | L      | iquidação                                                                      | / [ (aaaa)                                                                    | )           |                           |     |                                                      |                                       |                                                                                    |                                                                                                    |
| OU            |        |        |                                                                                |                                                                               |             |                           |     |                                                      |                                       |                                                                                    |                                                                                                    |
|               |        | Com    | npetência: 08/2022                                                             | (mm/aaaa)                                                                     |             |                           |     |                                                      |                                       |                                                                                    |                                                                                                    |
|               |        |        | Situação: - selecione                                                          | - *                                                                           |             |                           |     |                                                      |                                       |                                                                                    |                                                                                                    |
|               |        |        |                                                                                |                                                                               |             |                           |     |                                                      |                                       |                                                                                    |                                                                                                    |
| L             | Unida  | de de  | Despesa: 93 - PRCEU                                                            | - Pró-Reitoria de Cultur                                                      | a e Exte    | ensão Universitár         | ria | ~                                                    |                                       |                                                                                    |                                                                                                    |
|               |        |        | Listar                                                                         |                                                                               |             |                           |     |                                                      |                                       |                                                                                    |                                                                                                    |
| Liber         | ~~~~   | Unida  | da ann 5auir à 550-8a                                                          | :-6                                                                           |             |                           |     |                                                      |                                       |                                                                                    |                                                                                                    |
| Libera        | ayau   | Uniua  | de para crivio a crio nel                                                      |                                                                               |             |                           |     |                                                      |                                       |                                                                                    |                                                                                                    |
|               |        |        |                                                                                |                                                                               |             |                           |     |                                                      |                                       |                                                                                    |                                                                                                    |
| Reg           | jistro | s can  | regados para envio ao<br>Liberação Unidade                                     | DEDF-Reinf evento R-20<br>Devolução Reitoria                                  | 10<br>Liber | ação Reitoria             | Ree | cibo                                                 | Ocorrência Retorno                    | Período<br>Apuração                                                                | Liquidaçã                                                                                                    |
| Reg           | gistro | s car  | regados para envio ac<br>Liberação Unidade                                     | DEDF-Reinf evento R-20 Devolução Reitoria                                     | 10<br>Liber | ação Reitoria             | Ree | cibo                                                 | Ocorrência Retorno                    | Período<br>Apuração                                                                | Liquidaçã                                                                                                    |
| Reg<br>1      |        | s can  | regados para envio ac<br>Liberação Unidade                                     | <ul> <li>EDF-Reinf evento R-20</li> <li>Devolução Reitoria</li> </ul>         | 10<br>Liber | ação Reitoria             | Red | cibo                                                 | Ocorrência Retorno                    | Período<br>Apuração                                                                | Liquidaçã                                                                                                    |
| Reg<br>1<br>2 |        | s carr | regados para envio ac<br>Liberação Unidade                                     | <ul> <li>DF-Reinf evento R-20</li> <li>Devolução Reitoria</li> <li></li></ul> | Liber       | ração Reitoria            | Red | cibo                                                 | Ocorrência Retorno                    | Período<br>Apuração<br>08/2022<br>08/2022                                          | Liquidaçã<br>2022038867<br>2022038805                                                                                                    |
| Reg<br>1<br>2 |        | s can  | regados para envio ac<br>Liberação Unidade                                     | D EDF-Reinf evento R-20<br>Devolução Reitoria                                 | 10<br>Liber | ação Reitoria             | Rec | cibo                                                 | Ocorrência Retorno TNSS               | Período<br>Apuração<br>08/2022<br>08/2022<br>Base                                  | Liquidaçã<br>2022038867<br>2022038809<br>2022038809<br>Cálculo INSS                                                                                                    |
| Reg<br>1<br>2 | jistro | s can  | regados para envio ac<br>Liberação Unidade<br>Período<br>Apuração<br>1 08/2022 | D EDF-Reinf evento R-20<br>Devolução Reitoria                                 | 10<br>Liber | Data Fatura               | Ree | cibo                                                 | Ocorrência Retorno INSS 265,42        | Período<br>Apuração<br>08/2022<br>08/2022<br>Base                                  | Liquidaçã<br>2022038867<br>2022038805<br>Cálculo INSS<br>2.412,99                                                                                                    |
| Reg           | jistro | s can  | regados para envio ac<br>Liberação Unidade<br>Período<br>Apuração<br>1 08/2022 | D EDF-Reinf evento R-20<br>Devolução Reitoria                                 | 10<br>Liber | Data Fatura<br>07/08/2022 | Rec | cibo<br>Valor Fatura<br>2.412,99<br>2.412,99         | Ocorrência Retorno INSS 265,42 265,42 | Período<br>Apuração<br>08/2022<br>08/2022<br>Base                                  | Liquidaçã<br>2022038667<br>2022038605<br>2022038005<br>202203805<br>202203805<br>202203805<br>20200<br>20200<br>20000<br>20200<br>20200<br>20000<br>2000000                                                                                                    |
| Reg<br>1<br>2 | jistro | s can  | Período<br>Período<br>Apuração<br>1 08/2022<br>Detalhamento da                 | DEDF-Reinf evento R-20<br>Devolução Reitoria                                  | 10<br>Liber | Data Fatura<br>07/08/2022 | Re: | tibo<br>Valor Fatura<br>2.412,99<br>2.412,99<br>10 ♥ | Ocorrência Retorno INSS 265,42 265,42 | Período<br>Apuração           08/2022           08/2022           Base           : | Liquidaçã<br>2022038867<br>2022038805<br>2022038805<br>202203805<br>202203805<br>202203805<br>202203805<br>202203805<br>202203805<br>202203805<br>202203805<br>202203805<br>202203805<br>202203805<br>202203805<br>202203805<br>202203805<br>202203805<br>202203805<br>202203805<br>202203805<br>202203805<br>202203805<br>202203805<br>202203805<br>2024039<br>202403805<br>202403805<br>202403805<br>202403805<br>202403805<br>202403805<br>202403805<br>202403805<br>202403805<br>202403805<br>202403805<br>202403805<br>202403805<br>2024020<br>20240<br>202402<br>20240<br>20240<br>20200<br>20240<br>202400<br>202400<br>202400<br>202400<br>202400<br>202400<br>202400000000 |

5. Na tela aberta, o usuário deverá selecionar a opção conforme o tipo de prestação de serviço e informar o **CNPJ da Unidade** (8) ou o **CNO** (8) da obra, de acordo com a opção escolhida. Ao final, clicar em **SALVAR** (9).

| terar Indicativo de Obra                                                  |      |  |
|---------------------------------------------------------------------------|------|--|
|                                                                           |      |  |
| iquidação 03880994/2022                                                   |      |  |
| restador código USP 141154 - CNPJ 26.727.694/0001-57 - AWK AMBIENTAL LTDA |      |  |
| — Indicativo de prestação de serviços em obra de construção civil         | <br> |  |
| Não é obra de construção civil ou não está sujeita a matrícula de obra;   |      |  |
| O É obra de construção civil, modalidade empreitada parcial.              |      |  |

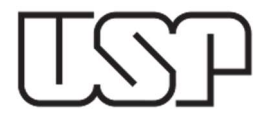

6. Preenchida a tela de indicativo de obra, o usuário deverá detalhar a nota fiscal/fatura para envio à EFD-Reinf. Para isto, com o registro da nota selecionado, clicar em **DETALHAMENTO DA NOTA FISCAL/FATURA** (10).

| rre        | gar Liq                   | juida         | ição Mercúrio                                                                          | Lista                    | ar registros carregado                                                    | 95                              |         |                                                            |      |                                            |                                                   |                                                                                  |
|------------|---------------------------|---------------|----------------------------------------------------------------------------------------|--------------------------|---------------------------------------------------------------------------|---------------------------------|---------|------------------------------------------------------------|------|--------------------------------------------|---------------------------------------------------|----------------------------------------------------------------------------------|
|            |                           | Liq           | uidação                                                                                |                          | / (aaaa)                                                                  | )                               |         |                                                            |      |                                            |                                                   |                                                                                  |
|            |                           |               |                                                                                        |                          |                                                                           |                                 |         |                                                            |      |                                            |                                                   |                                                                                  |
|            | C                         | ompe          | etência: 08/2022                                                                       |                          | (mm/aaaa)                                                                 |                                 |         |                                                            |      |                                            |                                                   |                                                                                  |
|            |                           | Si            | tuação: - selecio                                                                      | ne -                     | ~                                                                         |                                 |         |                                                            |      |                                            |                                                   |                                                                                  |
|            | م الم ماري                | 4. 0          | 02.00                                                                                  |                          | Def Deiterie de Cultur                                                    | Future <sup>2</sup> - Maissonit | <i></i> |                                                            |      |                                            |                                                   |                                                                                  |
| 0          | nidade                    | de Di         | espesa: 93 - PR                                                                        | .EU -                    | Pro-Reitoria de Cultur                                                    | a e Extensão Universit          | aria    | •                                                          |      |                                            |                                                   |                                                                                  |
|            |                           |               | Listar                                                                                 |                          |                                                                           |                                 |         |                                                            |      |                                            |                                                   |                                                                                  |
|            |                           |               | Listar                                                                                 | )                        |                                                                           |                                 |         |                                                            |      |                                            |                                                   |                                                                                  |
| era        | ç <u>ão Uni</u>           | dade          | para Envio à EFD                                                                       | -Reinf                   |                                                                           |                                 |         |                                                            |      |                                            |                                                   |                                                                                  |
| era<br>egi | ção Uni<br>stros c        | dade<br>arre  | para Envio à EFD<br>gados para envi                                                    | - <u>Reinf</u><br>o ao E | DF-Reinf evento R-20                                                      | 910                             |         |                                                            |      |                                            |                                                   |                                                                                  |
| era<br>egi | <u>ção Uni</u><br>stros c | dade<br>arre  | <u>para Envio à EFD</u><br>gados para envi<br>Liberação Unid                           | -Reinf<br>D ao E<br>ade  | DF-Reinf evento R-20<br>Devolução Reitoria                                | 110<br>Liberação Reitoria       |         | Recibo                                                     | Ocor | rência Retorno                             | Período<br>Apuração                               | Liquidação                                                                       |
| era<br>egi | stros c                   | arre          | para Envio à EFC<br>gados para envi<br>Liberação Unid                                  | -Reinf<br>p ao E<br>ade  | DF-Reinf evento R-20<br>Devolução Reitoria                                | 10<br>Liberação Reitoria        |         | Recibo                                                     | Ocor | rência Retorno                             | Período<br>Apuração                               | Liquidação                                                                       |
| era<br>egi | stros c                   | dade<br>arre  | gados para envi<br>Liberação Unid                                                      | -Reinf<br>ade            | DF-Reinf evento R-20<br>Devolução Reitoria                                | 10<br>Liberação Reitoria        |         | Recibo                                                     | Ocor | rência Retorno                             | Período<br>Apuração<br>08/2022                    | Liquidação                                                                       |
| era<br>gi  | stros c                   | arre          | <u>para Envio à EFC</u><br>gados para envi<br>Liberação Unid                           | -Reinf<br>ade            | DF-Reinf evento R-20<br>Devolução Reitoria                                | Liberação Reitoria              |         | Recibo                                                     | Ocor | rência Retorno                             | Período<br>Apuração<br>08/2022<br>08/2022         | Liquidação<br>20220388672<br>20220388099                                         |
| era<br>gi  | stros c                   | dade<br>arres | para Envio à EFC<br>gados para envi<br>Liberação Unid<br>Períod<br>Apuraçi             | -Reinf<br>ade            | DF-Reinf evento R-20<br>Devolução Reitoria<br>Nota Fiscal/Fatur           | 10<br>Liberação Reitoria        | a       | Recibo<br>Valor Fatura                                     | Ocor | rência Retorno<br>INSS                     | Período<br>Apuração<br>08/2022<br>08/2022<br>Base | Liquidação<br>20220388672<br>20220388099<br>Cálculo INSS                         |
| era<br>egi | stros c                   | arre,         | para Envio à EFC<br>gados para envi<br>Liberação Unid<br>Períod<br>Apuraçi<br>1 08/202 | -Reinf<br>o ao E<br>ade  | DF-Reinf evento R-20<br>Devolução Reitoria<br>Nota Fiscal/Fatur<br>4069/- | 10<br>Liberação Reitoria        |         | Recibo<br>Valor Fatura<br>2.412,99                         | Ocor | rência Retorno<br>INSS<br>265,42           | Período<br>Apuração<br>08/2022<br>08/2022<br>Base | Liquidação<br>20220388672<br>20220388099<br>Cálculo INSS<br>2.412,99             |
| era<br>egi | stros c                   | arre          | para Envio à EFC<br>gados para envi<br>Liberação Unid<br>Períod<br>Apuraçi<br>1 08/202 | -Reinf<br>Dao E<br>ade   | DF-Reinf evento R-20<br>Devolução Reitoria<br>Nota Fiscal/Fatur<br>4069/- | 10<br>Liberação Reitoria        |         | Recibo<br>Valor Fatura<br>2.412,99<br>2.412,99             | Ocor | rência Retorno<br>INSS<br>265,42<br>265,42 | Período<br>Apuração<br>08/2022<br>08/2022<br>Base | Liquidação<br>20220388672<br>20220388099<br>Cálculo INSS<br>2.412,99<br>2.412,99 |
| era<br>egi | stros c                   | arreș         | Pariod Apuraçi<br>1 09/202                                                             | -Reinf<br>ade<br>ade     | DF-Reinf evento R-20<br>Devolução Reitoria<br>Nota Fiscal/Fatur<br>4069/- | Liberação Reitoria              |         | Recibo<br>Valor Fatura<br>2.412,99<br>2.412,99<br>⊯ [10 ♥] | Ocor | rência Retorno<br>INSS<br>265,42<br>265,42 | Período<br>Apuração<br>08/2022<br>08/2022<br>Base | Liquidação<br>20220388672<br>20220388099<br>Cálculo INSS<br>2.412,99<br>2.412,99 |

7. Com a tela de detalhamento aberta, clicar em **INCLUIR** (11) para inserir os dados da nota fiscal/fatura.

| Listar Cadastrar                                                      |                            |      |                                                |                                    |                                                                                                  |                                                                                                  |                                                                                                  |                                                                                                    |                                                 |
|-----------------------------------------------------------------------|----------------------------|------|------------------------------------------------|------------------------------------|--------------------------------------------------------------------------------------------------|--------------------------------------------------------------------------------------------------|--------------------------------------------------------------------------------------------------|----------------------------------------------------------------------------------------------------|-------------------------------------------------|
| Liquidação 03880994/2022                                              |                            |      |                                                |                                    |                                                                                                  |                                                                                                  |                                                                                                  |                                                                                                    |                                                 |
| Nota Fiscal/Fatura 4069/- Valor Bruto: R\$ 2.                         | 412,99 Emitida em 07/08/20 | 22   |                                                |                                    |                                                                                                  |                                                                                                  |                                                                                                  |                                                                                                    |                                                 |
| Base de cálculo do INSS: R\$ 2.412,99<br>Retenção de INSS: R\$ 265,42 |                            |      |                                                |                                    |                                                                                                  |                                                                                                  |                                                                                                  |                                                                                                    |                                                 |
| Tipo de Serviço                                                       | Base de Cálculo<br>do INSS | INSS | Valor relativo a<br>serviços<br>subcontratados | Valor da retenção<br>não recolhida | Valor dos serviços<br>prestados com<br>concessão de<br>aposentadoria<br>especial após 15<br>anos | Valor dos serviços<br>prestados com<br>concessão de<br>aposentadoria<br>especial após 20<br>anos | Valor dos serviços<br>prestados com<br>concessão de<br>aposentadoria<br>especial após 25<br>anos | Valor adicional de<br>retenção nos<br>serviços<br>prestados com<br>concessão de<br>aposentadoria<br>especial | Valor adicional de<br>retenção não<br>recolhido |
| Total:                                                                | 0,00                       | 0,00 | 0,00                                           | 0,00                               | 0,00                                                                                             | 0,00                                                                                             | 0,00                                                                                             | 0,00                                                                                                    | 0,                                              |
| + 🝵 Ø 🖉                                                               |                            |      | 14 <4 Pág                                      | ina 🔟 de 0 🕨 ы 🌔                   | 20 🗸                                                                                             |                                                                                                  |                                                                                                  | Nenhur                                                                                                    | n registro para visualiza                       |
| ₽ Cancelar                                                            |                            |      |                                                |                                    |                                                                                                  |                                                                                                  |                                                                                                  |                                                                                                    |                                                 |

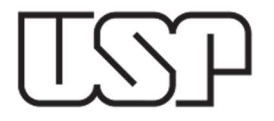

8. Com a aba **CADASTRAR** aberta, o usuário deverá detalhar os dados da nota fiscal/fatura, informando o **TIPO DE SERVIÇO** (12), a **BASE DE CÁLCULO** (13) e o **VALOR DA RETENÇÃO** (14). Caso o documento fiscal possua mais de um tipo de serviço, deverá discriminar conforme constar na nota fiscal/fatura.

| etalhamento da Fatura                                                                           |             |
|-------------------------------------------------------------------------------------------------|-------------|
| Nota Fiscal/Fatura 4069/- Valor Bruto: R\$ 2.412,99 Emitida em 07/08/2022                       |             |
| Base de cálculo do INSS: R\$ 2.412,99<br>Retenção de INSS: R\$ 265,42                           |             |
| Incluir detalhamento da Nota Fiscal                                                             |             |
| Tipo de Serviço: - selecione -                                                                  | ▽) (12)     |
| Base de Cálculo do INSS:                                                                        | 0,00 (13)   |
| Valor da Retenção:                                                                              | 0,00 (14)   |
| Valor relativo a serviços subcontratados:                                                       | 0,00        |
| Valor não efetuado da retenção:                                                                 | 0,00        |
| Valores dos serviços relacionados a atividades que permitem concessão de aposentadoria especial |             |
| Para atividade que permite aposentadoria após 15 anos de contribuição:                          | 0,00        |
| Para atividade que permite aposentadoria após 20 anos de contribuição:                          | 0,00 > (15) |
| Para atividade que permite aposentadoria após 25 anos de contribuição:                          | 0,00        |
| Valor da retenção adicional apurado:                                                            | 0,00 (16)   |
| Valor não efetuado da retenção adicional:                                                       | 0,00        |
|                                                                                                 |             |
| P Cancelar P Confirmar (17)                                                                     |             |

9. Nos casos em que houver retenção de adicional para aposentadoria especial, deverão ser informados o VALOR DO SERVIÇO (15) que é base de cálculo para a retenção do adicional e o VALOR DO ADICIONAL (16). Estas informações devem constar no corpo da nota fiscal/fatura. Ao fim do preenchimento, clicar em **CONFIRMAR (17).** 

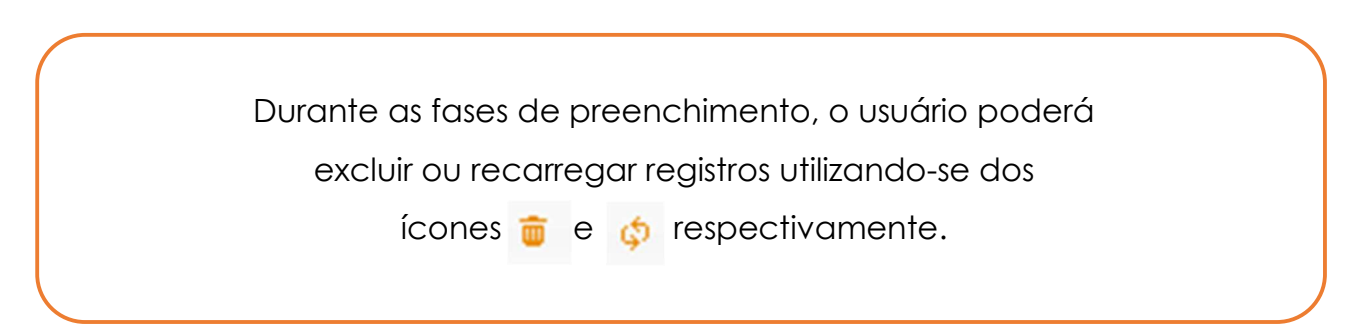

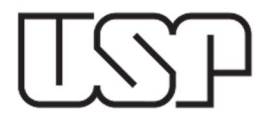

**10.** Após o preenchimento de todos os dados (indicativo de obra e detalhamento da nota fiscal/fatura), retornar à tela inicial e liberar o registro à Reitoria, que providenciará o encaminhamento à EFD-Reinf. Para isto, selecionar o registro a ser liberado e clicar em LIBERAÇÃO UNIDADE PARA ENVIO À EFD-REINF (18). A data de liberação do registro aparecerá na coluna LIBERAÇÃO UNIDADE (19).

|          |         |                                                                                                    | istar registros carregado.                                                                                                    | 5                                                                                         |                              |                    |                                                   |                                                                      |
|----------|---------|----------------------------------------------------------------------------------------------------|----------------------------------------------------------------------------------------------------|-------------------------------------------------------------------------------------------|------------------------------|--------------------|---------------------------------------------------|----------------------------------------------------------------------|
|          |         | quidação                                                                                                    |                                                                                                    |                                                                                           |                              |                    |                                                   |                                                                      |
|          |         | quidação                                                                                                    | (aaaa)                                                                                                    |                                                                                           |                              |                    |                                                   |                                                                      |
|          |         |                                                                                                    |                                                                                                    |                                                                                           |                              |                    |                                                   |                                                                      |
|          | Com     | petência: 08/2022                                                                                                    | (mm/aaaa)                                                                                                    |                                                                                           |                              |                    |                                                   |                                                                      |
|          |         | Situação: - selecione                                                                                                    | e- 🗸                                                                                                    |                                                                                           |                              |                    |                                                   |                                                                      |
| Unida    | de de   | Despesa: 93 - PRCEI                                                                                                    | II - Pró-Reitoria de Cultura                                                                                                    | a e Extensão Universitár                                                                  | ria 🗸                        |                    |                                                   |                                                                      |
| ornida   |         | Soperation SS TROL                                                                                                    |                                                                                                    |                                                                                           | iu -                         |                    |                                                   |                                                                      |
|          |         | Listar                                                                                                    | (18)                                                                                                    |                                                                                           |                              |                    |                                                   |                                                                      |
| eração l |         |                                                                                                    | (10)                                                                                                    |                                                                                           |                              |                    |                                                   |                                                                      |
|          | Unidad  | le para Envio à EFD-Re                                                                                                    | einf                                                                                                    |                                                                                           |                              |                    |                                                   |                                                                      |
| gistro   | is carr | <u>le para Envio à EFD-Re</u><br>egados para envio a                                                                        | einf 🖌                                                                                                    | 10                                                                                        |                              |                    |                                                   |                                                                      |
| gistro   | is carr | le para Envio à EFD-Re<br>egados para envio a<br>Liberação Unidade                                                          | einf <b>4</b><br>no EDF-Reinf evento R-20<br>e Devolução Reitoria                                                                                                    | 10<br>Liberação Reitoria                                                                  | Recibo                       | Ocorrência Retorno | Período<br>Apuração                               | Liquidação                                                           |
| gistro   | is carr | le para Envio à EFD-Ro<br>egados para envio a<br>Liberação Unidado                                                          | einf <b>*</b><br>10 EDF-Reinf evento R-20<br>e Devolução Reitoria                                                                                                    | 10<br>Liberação Reitoria                                                                  | Recibo                       | Ocorrência Retorno | Período<br>Apuração                               | Liquidação                                                           |
|          | s carr  | e para Envio à EFD-Re<br>egados para envio a<br>Liberação Unidado<br>(19)                                                   | einf Contraction Contraction C | 10<br>Liberação Reitoria                                                                  | Recibo                       | Ocorrência Retorno | Período<br>Apuração                               | Liquidação                                                           |
| egistro: | s carr  | e para Envio à EFD-Re<br>egados para envio a<br>Liberação Unidade<br>(19)<br>18/08/2022                                     | einf Contraction Contraction C | 10<br>Liberação Reitoria                                                                  | Recibo                       | Ocorrência Retorno | Período<br>Apuração                               | Liquidação<br>20220388672<br>20220388099                             |
| egistro: | s carr  | e para Envio à EFD-Ro<br>egados para envio a<br>Liberação Unidado<br>(19)<br>18/08/2022<br>Período<br>Apuração              | einf Contraction Contraction C | 10<br>Liberação Reitoria                                                                  | Recibo                       | Ocorrência Retorno | Período<br>Apuração<br>08/2022<br>08/2022<br>Base | Liquidação<br>20220388672<br>20220388099<br>Cólculo INSS             |
| egistro: | s carr  | e para Envio à EFD-Ri<br>egados para envio a<br>Liberação Unidado<br>(19)<br>18/08/2022<br>Período<br>Apuração<br>1 08/2022 | einf Contraction Contraction C | Iberação Reitoria           Liberação Reitoria           Data Fatura           07/08/2022 | Recibo Valor Fatura 2.412,99 | Ocorrência Retorno | Período<br>Apuração                               | Liquidação<br>20220388672<br>20220388099<br>Cálculo INSS<br>2.412,99 |

11. Eventualmente o registro pode ser devolvido para algum acerto ou a pedido do usuário. Quando ocorrer estes casos, haverá uma data na coluna **Devolução REITORIA** (20). É importante que seja verificada situações do tipo para que sejam tomadas as providências necessárias antes do fechamento do prazo mensal para envio dos registros.